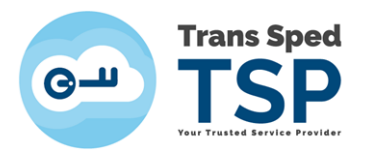

## GHID PENTRU REÎNNOIREA ONLINE A CERTIFICATELOR CALIFICATE CU CHEIE CRIPTOGRAFICĂ PĂSTRATĂ ÎN CLOUD

Versiunea 1 Martie 2020

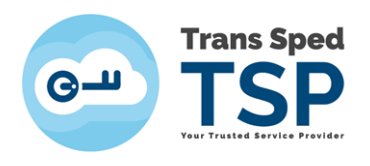

## 1. Introducere

Acest ghid descrie pașii pentru reînnoirea on-line certificatelor digitale cu chei criptografice păstrate în cloud.

- Reînnoirea on-line se aplică numai dacă informațiile NUME, PRENUME, E-MAIL, ORGANIZAȚIE ȘI FUNCȚIA rămân la fel ca cele din certificatul care urmează să expire.
- 4 Certificatul reînnoit va conține aceleași informații ca certificatul precedent.
- Orice solicitare de modificare a datelor din certificatul care urmează să expire invalidează procedura ON-LINE.
- **4** Reînnoirea ON-LINE permite utilizarea vechiului certificat până la expirarea acestuia.

## 2. Verificarea condițiilor minime pentru Reînnoirea on-line

- **4** Trebuie să aveți un certificat valabil emis de Trans Sped.
- Datele din certificatul digital calificat reînnoit trebuie să fie valide şi să NU necesite modificări.
- Datele de identificare ale titularului din certificatul reînnoit vor fi identice cu cele din certificatul care urmează să expire și pentru care se realizează reînnoirea.
- **W** Device-ul utilizat pentru reemitere trebuie să aibe acces la internet.
- În cazul în care una sau mai multe din condițiile prezentate mai sus nu se îndeplinesc, vă rugăm să folosiți Reînnoirea Standard.

Adresă Reinnoire Standard: https://uaf.transsped.ro/UA\_Person.aspx

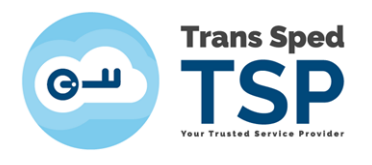

## 3. Etapele reînnoirii on-line

1. Accesați platforma:

<u>https://msign.transsped.ro/serverbku/protected/index.jsf</u> și vă autentificați în baza certificatului existent și aflat în termen de valabilitate.

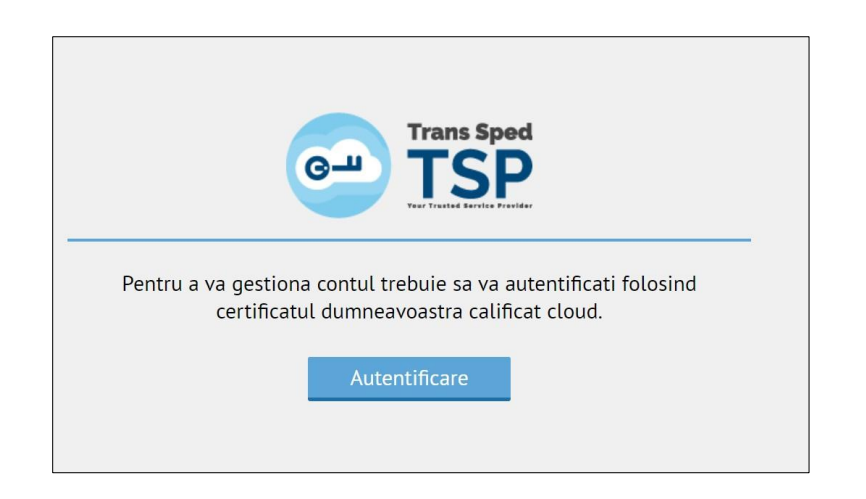

2. Autentificarea se realizează în baza numărului de telefon și a parolei setate.

| O Trans Sped                         |               |
|--------------------------------------|---------------|
| Numar de telefon:<br>+XXXXXXXXXXXXXX |               |
| Parola pentru semnare:               | ]             |
| ro                                   | Autentificare |
|                                      |               |

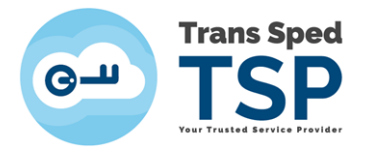

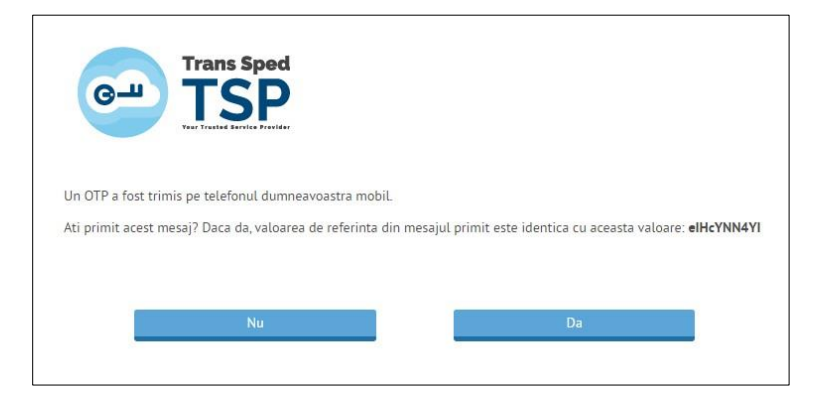

| valoare de reterinta: eincynn4yi |
|----------------------------------|
| OTP:<br>ksxužt                   |

3. Din panoul principal accesați "Emitere" și dați click pe butonul Start pentru a începe procedura de emitere/reemitere.

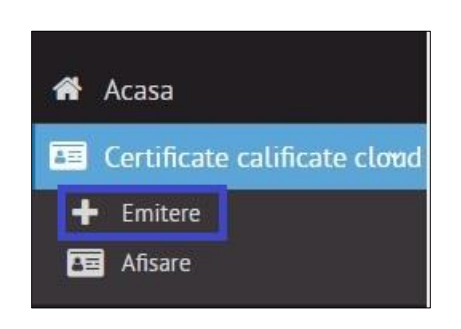

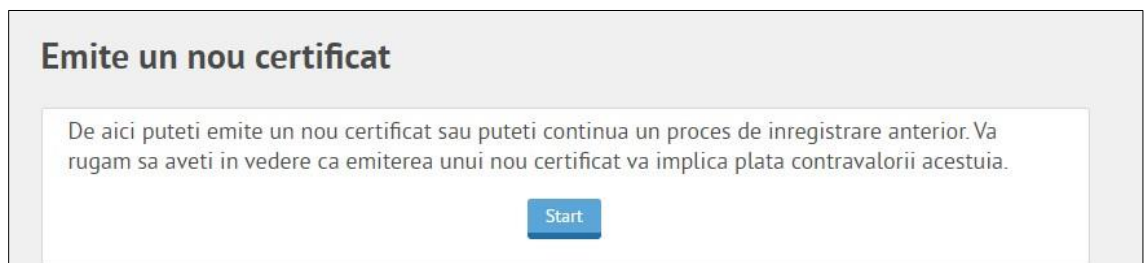

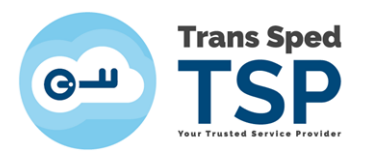

4. Trebuie să creați o nouă parolă de semnare și un nou "Alias" pentru noul certificat ce urmează a fi emis. Marcați cele două căsuțe privind acceptul Termenilor și condițiilor și Acordul utilizatorului și dați click pe Inainte.

| Prenumele:                                                  | Prenume     |
|-------------------------------------------------------------|-------------|
| Numele de familie:                                          | Nume        |
| Data nasterii:                                              | zz.11.aaaa  |
| Numarul de telefon mobil:*                                  | +40xxxxxxxx |
| Creare parola pentru semnare:*                              |             |
| Confirmare parola semnare:*                                 |             |
| Alias (nume pentru identificarea certificatului).*          |             |
| Adresa de e-mail:                                           |             |
| Va rugam sa cititi si sa acceptati Termenii si conditiile:* |             |
| Va rugam sa cititi si sa acceptati Acordul utilizatorului:* |             |
| irile marcate cu (*) sunt obligatorii.                      |             |

5. Pentru confirmarea datelor introduse semnați solicitarea de certificat cu credențialele certificatului existent. Veți primi un SMS cu codul OTP în baza căruia trebuie să semnați solicitarea de reemitere a certificatului.

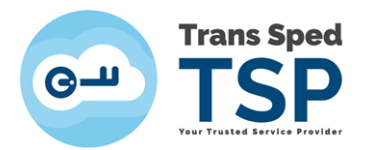

| -0                           |                      | )                               |                |                       |            |            |          |
|------------------------------|----------------------|---------------------------------|----------------|-----------------------|------------|------------|----------|
| a acest pas, va fi verificat | numarul de           | telefon mobil (+ <b>40727</b> 7 | 704163).       |                       |            |            |          |
| Jn mesaj cu aceasta valoa    | ire de referir       | nta a fost trimis pe telefo     | onul dumneavo  | astra mobil: <b>v</b> | vVFLFIWV4H |            |          |
| )aca valoarea nu se potriv   | veste, atunci        | apasati pe butonul Retr         | imitere mesaj. |                       |            |            |          |
| ntroduceti aici codul prim   | it <b>(3 incerca</b> | ri ramase).                     |                |                       |            |            |          |
|                              | OTP:                 | n408hz                          |                |                       |            |            |          |
|                              |                      |                                 |                | -                     | Determine  |            |          |
|                              |                      |                                 |                | Inainte               | e Retrimit | tere mesai | 🗛 Anular |

6. Confirmați datele și apăsați butonul Inainte

| iite un nou certificat                                                             |                                                                           |
|------------------------------------------------------------------------------------|---------------------------------------------------------------------------|
| aca informatiile afisate nu sunt corecte, atunci in<br>Numele de familie anterior: | ntrerupeti procesul si contactati Trans Sped. Altfel, apasati pe Inainte. |
| Locul nasterii:*                                                                   | Bucuresti                                                                 |
| Tara de nastere:*                                                                  | Romania                                                                   |
| Nationalitatea:*                                                                   | Romania                                                                   |
| Sexul:                                                                             | Feminin                                                                   |
| dresa                                                                              |                                                                           |
| Tara de resedinta:*                                                                | Romania                                                                   |
| Codul postal:*                                                                     | 020555                                                                    |
| Localitatea:*                                                                      | Bucuresti                                                                 |
| Sectorul:                                                                          | Sector 3                                                                  |
| Strada:*                                                                           | Principala                                                                |
| Numarul:*                                                                          | 236                                                                       |
| Scara:                                                                             | 198B                                                                      |
| Apartamentul:                                                                      | 45                                                                        |
|                                                                                    |                                                                           |
|                                                                                    | → Inainte 🛛 🗶 Anulare                                                     |

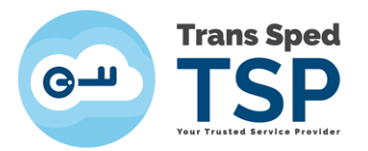

7. Setați o parolă de revocare a certificatului și confirmați solicitarea de reemitere. La sfarsitul procesului de reemitere veți primi un mesaj prin care sunteți anunțat că: "Inregistrarea s-a incheiat. Veti primi un e-mail cu detaliile legate de plata. Certificatul va fi emis dupa efectuarea platii."

| imite un nou certificat                                           | 3 -4 -5                                                         |
|-------------------------------------------------------------------|-----------------------------------------------------------------|
| Un certificat digital va fi emis pentru:                          |                                                                 |
| Prenumele:                                                        | Prenume                                                         |
| Vumele de familie                                                 | Nume                                                            |
| Adresa de e-mail:                                                 | prenume.nume@transsped.ro                                       |
| Confirmare parola revocare:                                       | []                                                              |
|                                                                   | → Inainte 🛛 🛪 Anulare                                           |
| mite un nou certificat                                            | 3 4 -5-                                                         |
| Inregistrarea s-a incheiat. Va vom contacta<br>efectuarea platii. | a cu detaliile legate de plata. Certificatul va va fi emis dupa |